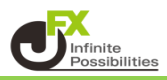

1【注文】ボタンから【売注文】または【買注文】をクリックすると、 【新規注文】画面が表示されます。

| <b>⊕</b> # | 新規注文(USD/JP`     | Y)                      |                |                  |                                     |         | 3                    | <b>‡</b> □ ~               | ×             |
|------------|------------------|-------------------------|----------------|------------------|-------------------------------------|---------|----------------------|----------------------------|---------------|
|            | 成行               |                         | осо            |                  |                                     | ストリーミング |                      |                            |               |
| ι          | JSD/JPY ~        |                         |                |                  |                                     |         |                      | о                          | .3            |
| E          | 105. <b>69</b> 5 | <sup>азк</sup><br>105.6 | 9 <sup>8</sup> | 始値<br>高値<br>NYCL | : 106.026<br>: 106.082<br>: 106.039 | Ē       | 前日比:<br>安値:<br>Time: | -0.34<br>105.58<br>10:52:4 | 4<br>12<br>11 |
|            | 売 >              |                         |                | 両建なし             |                                     |         |                      | `                          | ~             |
|            | Lot数             | <u>1 Lot</u> 😌 🕮        | ot=<br>1,000   |                  |                                     |         |                      |                            |               |
|            | 決済なし             | 決済pips                  |                | 決済DON            | 1E                                  | 決済      | foco                 |                            |               |
|            |                  |                         |                |                  | 🗌 確認不詳                              | 要 (     | 注文                   | 確認画面                       |               |

2 上部の【成行】または【通常/IF】をクリックします。ここでは、【通常/IF】を選択します。 ※新規注文を成行で発注したい場合は【成行】を、 指値や逆指値、トレールで発注したい場合は【通常/IF】をクリックします。

| <b>⊕</b> ≸ | 新規注文(USD/JP\                      | ()                                                      |                |                  |                                     |                          | * 🗖 🗸 🗙                       |
|------------|-----------------------------------|---------------------------------------------------------|----------------|------------------|-------------------------------------|--------------------------|-------------------------------|
|            | 成行                                | 通常/IF                                                   | 時間指定           | :                | осо                                 | ストリーミ                    | >1                            |
| ι          | JSD/JPY ~                         |                                                         |                |                  |                                     |                          | 0.3                           |
| E          | <sup>⊪D</sup><br>105. <b>68</b> 3 | <sup>азк</sup><br>105.6                                 | 8 <sup>6</sup> | 始値<br>高値<br>NYCL | : 106.026<br>: 106.082<br>: 106.039 | 前日比:<br>安値:<br>Time:     | -0.356<br>105.582<br>10:53:10 |
|            | 売 >                               |                                                         |                | 両                | 連なし                                 | <b>v</b>                 |                               |
|            | Lot数<br>執行条件<br>レート 10<br>レート差    | 1Lot」 ♀ <sup>11/</sup><br>指値<br>) <b>6.195</b> ♀<br>512 | ot=<br>1,000   |                  | 期限<br>トリガー                          | 無期随<br>                  |                               |
|            | 決済なし                              | 決済pips                                                  |                | 決済DOM            | IE                                  | <sub>決済oco</sub><br>要 注文 | 確認画面 >                        |

3 新規注文(IF)の【通貨ペア】、【売買】、【Lot数】、【執行条件】、 【レート】または【レート差】、【両建】、【期限】を設定します。 ※新規注文で【成行】を選択している場合、 【執行条件】、【レート】または【レート差】、【期限】の設定はありません。

| 成行 通常/IF 時間指詞                                                                                              | Ē                | осо                                    | ストリーミン               | ň                             |  |  |
|----------------------------------------------------------------------------------------------------|------------------|----------------------------------------|----------------------|-------------------------------|--|--|
| USD/JPY ~                                                                                                  |                  |                                        |                      | 0.3                           |  |  |
| вір<br>105. <b>69<sup>6</sup> 105.69<sup>9</sup></b>                                                       | 始値<br>高値<br>NYCL | i: 106.026<br>i: 106.082<br>.: 106.039 | 前日比:<br>安値:<br>Time: | -0.343<br>105.582<br>10:53:49 |  |  |
| 売くく                                                                                                    |                  | 両建                                     | なし                   | ~                             |  |  |
| Lot数 <u>1</u> Lot <mark>≎</mark> <sup>1Lot</sup> =<br>執行条件 <u>指値</u><br>レート 106.196<br>レート差 <u>500</u> . ♀ |                  | 期限<br>トリガー                             |                      | <b>.</b>                      |  |  |
| 決済なし 決済pips                                                                                                | 決済DOM            | NE 🦻                                   | 快済oco<br>注文で         | 崔認画面 >                        |  |  |

4 決済注文(OCO)は、画面下部の【決済OCO】をクリックします。

| ♣ 新規注文(USD/JPY                           | ()                                              |                 |                  |                                     |                      | * • • 🗙                                        |
|------------------------------------------|-------------------------------------------------|-----------------|------------------|-------------------------------------|----------------------|------------------------------------------------|
| 成行                                       | 成行 通常/IF 時間指定                                   |                 |                  | осо                                 | ストリーミ                | >1                                             |
| USD/JPY ~                                |                                                 |                 |                  |                                     |                      | 0.3                                            |
| <sup>₿</sup> 105. <b>69</b> <sup>8</sup> | <sup>азк</sup><br>105.7                         | 0 <sup>1</sup>  | 始値<br>高値<br>NYCL | : 106.026<br>: 106.082<br>: 106.039 | 前日比:<br>安値:<br>Time: | -0.341<br>105.582<br>10:54:19                  |
|                                          | 売                                               | × 1             |                  | 西                                   | 連なし                  | ~                                              |
| Lot数<br>執行条件<br>レート ゲ<br>レート差            | 1 Lot,❤ <sup>1∪</sup><br><br>106.198<br>500_, ❤ | ot=<br>1,000    |                  | 期限<br>トリガー                          |                      |                                                |
| 決済なし                                     | 決済pips                                          |                 | 決済DON            | IE                                  | 決済OCO                |                                                |
| OCO1 執行条件<br>(利確) レート<br>pip差<br>予想損益    | 指値<br><b>105.695</b><br>                        | , <mark></mark> | OCO2<br>(損切)     | 執行条件<br>レート<br>pip差<br>予想損益         | · 逆<br>106.          | 指值,<br><b>695</b> [ <del></del><br>497<br>97 円 |
|                                          |                                                 |                 |                  | 🔲 確認不                               | 要 注文                 | 確認画面                                           |

| <ul> <li>5 OCO1 (利確)の【レート】または【pip差】を設定します。ここでは、「500pips」を設定しました。</li> <li>OCO2 (損切)の【執行条件】、【レート】または【pip差】も設定します。</li> <li>ここでは、「500pips」を設定しました。</li> <li>設定が完了したら、【注文確認画面】ボタンをクリックします。</li> <li>※新規注文で【成行】を選択している場合、【pip差】での入力はできません。</li> <li>※【確認不要】にチェックを入れておくと【注文確認画面】ボタンが【注文送信】ボタンとなり、</li> <li>クリックすると注文されます。</li> </ul> |                                                         |                                              |                                                        |                |  |  |  |
|----------------------------------------------------------------------------------------------------|---------------------------------------------------------|----------------------------------------------|--------------------------------------------------------|----------------|--|--|--|
| 成行                                                                                                    | 画常/IF 時間                                                | 指定 OCO                                       | 🖌 確認不要 🗾 🦷                                             | 主文送信           |  |  |  |
| USD/JPY ~                                                                                                    |                                                         |                                              | (                                                      | 0.3            |  |  |  |
| <sup>в⊡</sup><br>105. <b>74</b> <sup>3</sup>                                                                                                    | азк<br>105.7 <b>4</b> 6                                 | 始値:106.026<br>  高値:106.082<br>  NYCL:106.039 | 前日比: -0.2<br>安値: 105.5<br>Time: 10:55:                 | 96<br>82<br>26 |  |  |  |
| Lot数<br>執行条件<br>レート 1<br>レート差                                                                                                    | 1Lot, 🗢 <sup>1L</sup> 1,500<br>指值_<br>06.243<br>500 . 💝 | 期限<br>ドリガー                                   |                                                        |                |  |  |  |
| 決済なし                                                                                                    | 決済pips                                                  | 決済DONE                                       | 決済OCO                                                  |                |  |  |  |
| OCO1 執行条件<br>(利確) レート<br>pip差<br>予想損益                                                                                                    | 指値<br>105.743<br><b>500</b> _ <mark>€<br/>500円</mark>   | OCO2 執行条件<br>(損切) レート<br>pip差<br>予想損益        | = <u>逆指値</u><br>、 106.743<br>E <b>500 (</b><br>E -500円 | 2              |  |  |  |
|                                                                                                    |                                                         | □ 確認不                                        | 要注文確認画面                                                | >              |  |  |  |

6【注文確認】画面が表示されますので、注文内容を確認した後【注文送信】ボタンをクリックします。

| 注文確認     |                           |                                                     | × |
|----------|---------------------------|-----------------------------------------------------|---|
| Lot数 1   | Lot                       |                                                     |   |
| IF(新規)   | 売買<br>執行条件<br>レート<br>期限   | 売<br>指値<br>109.832<br>無期限                           |   |
| OCO1(利確) | 売買<br>執行条件<br>pips差<br>期限 | 買<br>指値<br>500<br>無期限                               |   |
| OCO2(損切) | 売買<br>執行条件<br>pips差<br>期限 | 買<br>逆指値<br>500<br>上記OCO1と同じ                        |   |
|          | 注文进                       | <mark>循                                     </mark> | L |

7 注文結果が表示されます。

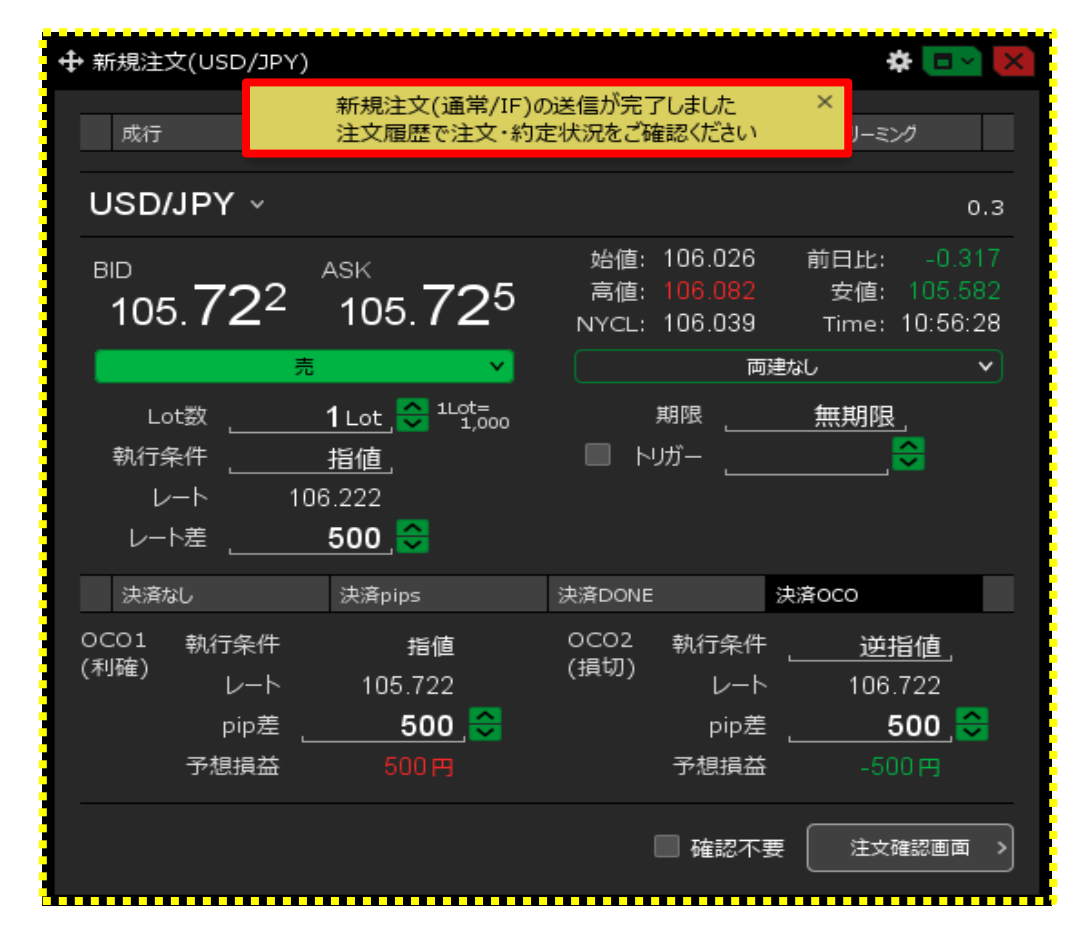

8【注文一覧】に注文が表示されました。

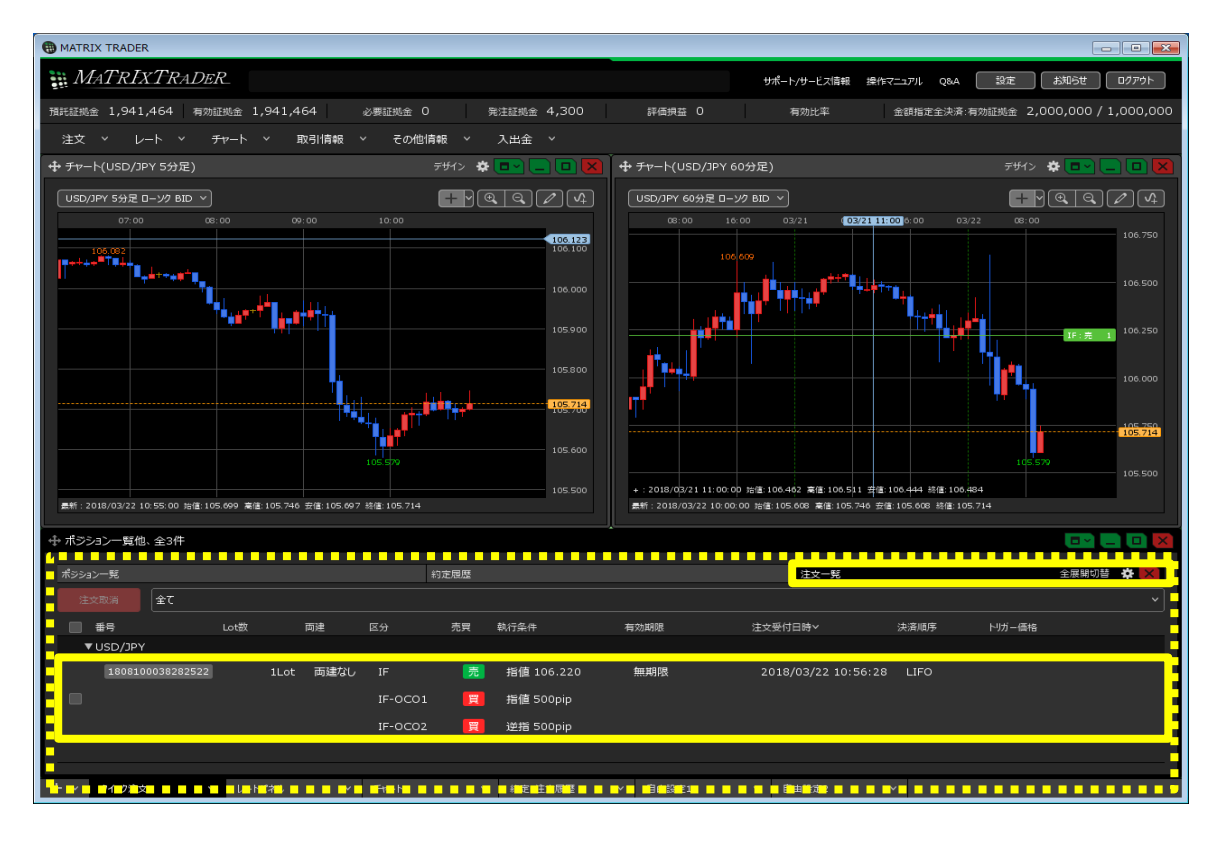